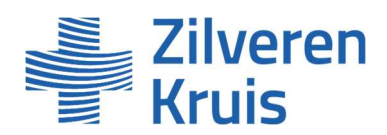

# Handleiding Vecozo portaal Extramurale Farmacie 2023-2024 (AHHA)

| Versie: | Belangrijkste wijzigingen: |
|---------|----------------------------|
| 1.0     | -                          |

# Voordat u kunt starten met contracteren heeft u autorisatie nodig voor de uitvraag- en contracteermodule van het zorginkoop portaal van Vecozo

Wanneer u nog geen autorisatie heeft, kunt u aanvragen via de volgende link.

### U ontvangt een e-mail vanuit Vecozo waarin wordt aangekondigd dat het aanbod voor u klaar staat

Via de link kunt u inloggen op Vecozo (VECOZO Zorginkoopportaal)

Van: Zorginkoopportaal <zp-noreply@vecozo.nl>

Verzonden: Aan: xxxxx

Onderwerp: Zorginkoopportaal: Uitnodiging invullen online vragenlijst

Geachte heer/mevrouw,

Zilveren Kruis heeft voor u, als vrijgevestigde zorgverlener, of uw organisatie een online vragenlijst aangeboden via het Zorginkoopportaal van VECOZO. Naam vragenlijst: Farmaceutische Zorg 2023-2024

| 1.01.01.00.00.000 |
|-------------------|
| 03-10-2022        |
| 31-12-2024        |
| XXXXXXXXX         |
| XXXXXXXXX         |
|                   |

### Waar staat de vragenlijst voor u klaar?

Vanaf 03-10-2022 kunt de vragenlijst benaderen en online invullen. U kunt de vragenlijst dan als volgt benaderen:

- Log met uw persoonlijke certificaat in op het <u>VECOZO Zorginkoopportaal</u>
- Klik op de module "Uitvraagmodule"
- Klik aan de linkerzijde van het scherm op de knop 'Overzicht'.
- · Open de gewenste vragenlijst door op het icoon (onder kolom 'Actie') te klikken.

Let op! Open de bovenstaande link op de computer en in de internetbrowser waarin het persoonlijk certificaat is geinstalleerd.

Als na het klikken op de link een andere internetbrowser wordt geopend, sluit deze dan weer af en open de juiste internetbrowser.

Vervolgens kunt u de link kopièren en plakken naar de adresbalk.

Deze e-mail kan naar meerdere personen in uw organisatie verstuurd zijn.

### Vragenlijst bevestigen

Als laatste stap, wordt u gevraagd om de vragenlijst te bevestigen. Deze laatste stap dient altijd uitgevoerd te worden.

Na bevestiging van de vragenlijst wordt het verdere verloop van het proces aan u kenbaar gemaakt. Ook ontvangt u per e-mail een bevestiging van de ingevulde vragenlijst.

### Vragenlijst archiveren

U kunt de vragenlijst in pdf-formaat opslaan en eventueel printen voor uw eigen administratie.

#### Heeft u vragen of problemen?

Indien u inhoudelijke vragen hebt over de voorgestelde vragenlijst, dan kunt u terecht bij de betreffende zorgverzekeraar. Contactinformatie vindt u hier. Mocht u andere vragen hebben dan kunt u onze pagina <u>Veelgestelde vragen</u> raadplegen.

Met vriendelijke groet, VECOZO

#### VECOZO

### U kunt met uw persoonlijke certificaat inloggen op Vecozo en volgt het inlogproces

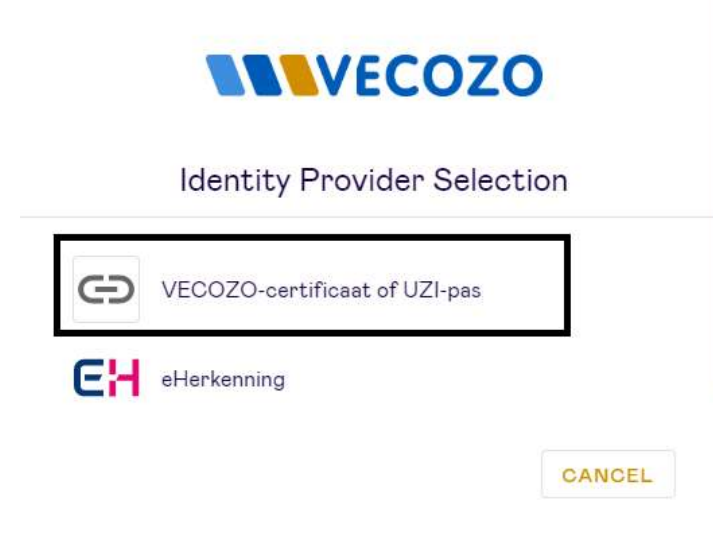

# U komt op de landingspagina van het zorginkoop portaal van Vecozo en kiest voor de tegel uitvragen

| Ultvragen | Contracteren | Informatie                            | Uitlogge |
|-----------|--------------|---------------------------------------|----------|
| 1         |              | Gebruikersnaam :<br>Gebruikernummer : |          |
| 3         |              | Emailadres :                          | Wijzigen |
| Ga naar 🗿 | Ga naar      |                                       |          |

## U klikt links op overzicht en ziet welke vragenlijsten er voor u klaar staan

| Naam:        |  |
|--------------|--|
| Organisatie: |  |

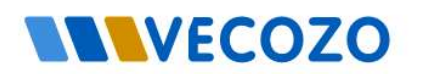

| Home              | Helpdesk                                                                                                    |
|-------------------|----------------------------------------------------------------------------------------------------|
| Welkom bij VECOZO | Welkom op deze website van VECOZO<br>Uw organisatie is verzocht om een vragenlijst in te vullen. Dit kan voor verschillende doeleinden zijn. Bijvoorbeeld in het kader van het aanvragen van een ove<br>uw organisatie van toepassing zinde vragenlijsten overzichtelijk beschikbaar te stellen. |
|                   | Door op de knop 'overzicht' te klikken kunt u zien welke vragenlijsten voor uw organisatie beschikbaar zijn en wat de looptijd is van de betreffende uitvraag. Tij<br>blijven op deze plek ook in hun definitieve vorm bewaard en beschikbaar.                                                   |
| Overzicht         | Let op:                                                                                                    |
|                   | Ziet u binnen het 'overzicht' niet de vragenlijst staan, welke u wilt gaan invullen?<br>Dan dient u mogelijk de geselecteerde AGB-code te wijzigen. Links bovenin dit scherm kunt u switchen tussen zorgverleners of praktijk AGB-code.                                                          |

# U klikt op het icoontje met de pen om de vragenlijst in te gaan (Farmaceutische Zorg 2023-2024)

Naam: VECOZO Organisatie: Helpdesk Home Welkom bij VECOZO Vragenlijsten Hieronder worden de voor uw organisatie beschikbare vragenlijsten getoond. Door op het icoon voor de vragenlijst te klikken (kolom 'Actie') kunt u deze openen en online invullen of inzien Door op het PDF-icoon te klikken kunt u de vragenlijst in PDF-formaat downloaden. Deze optie is uitsluitend bedoeld als hulpmiddel, bijvoorbeeld voor interne afstemming of voor archivering, Actie Naam Status Startdatum Einddatum Overzicht 31-12-2024 23:59 Farmaceutische Zorg 2023-2024 open & niet bevestigd 03-10-2022 00:00

# U leest het voorwoord en klikt vervolgens rechts onderin naar de volgende pagina

| n:<br>nisatie:            | Zilveren<br>Kruis                                                                                                    | Versie 10.1 - 82005-2022 VECOZO |
|---------------------------|----------------------------------------------------------------------------------------------------|---------------------------------|
| Home                      | reenkonst er bijagen Relexingsummer doorgeven Helpdask                                                                                                    |                                 |
| om bij Zilveren           | Voorwoord                                                                                                    |                                 |
| 64                        | esa maneelimentou.                                                                                                    |                                 |
| Overzicht G               | Allom op bei zognikogostali.<br>Juli vod 2023-2014 de severenkomst met Ziveren Kluis en haar labeli sõjitaal via Vecozo.<br>Laag Jakelen wij ob mopelijkihel een overeenkomst Estamunule Samaale 2023-2024 alte sluiten.                                                                                                    |                                 |
| Di<br>Ti<br>In<br>Ni      | a voidesidensementionis mei de tajaboreke vooraarden vidu ook op oze <u>uestas</u><br>die ongelijken da auchturgenoem kondeng da eingengelijken<br>die ongelijken zu ook in neuestaap par ale wijs planmen om werde taamsoode vooraam to assaare. Uie streadend kondend da sogelijken sageta gaat.<br>die ongelijken zu ook in neuestaap gaat ale ofge kondende daar dat dat dat dat dat dat dat dat dat dat |                                 |
| U                         | kright meteen een oversenkomst aangeboden als u aan de voorveaarden voldoet<br>al uot basis van de antwoorden in de vrogeerijktin aanmeking komt voor een oereenkomst den voort deze direct aangeboden. Uiteraard ontwargt u ook een beversigingsmall met een link naar de oereenkomst.                                                                                                    |                                 |
| W<br>D                    | Illy vragen u die overeenkonst uiterlijk 11 november 2022 afte sluiten<br>eze datum is van belang voor sjäge vermeding van onze verzekerden in de Zangzoeter.                                                                                                    |                                 |
| Ze                        | ang evoor dat uw gegevens actueel zijn in Weits voor u de overeenkomst atbluit.<br>Dor de overeenkomst gaan wij uit van uw gegevens in het ADB-register van Veits. U kunt uw gegevens readplegen op <u>www.actorde ni torsaanbinder</u>                                                                                                    |                                 |
| w                         | Itit u mes informalis di herit u neg vragen?<br>Iti la vije s di subjecti prava no oraz elevita Statu u shukord ne inte la VV kul da hel oprachomulje po onze vedate in. Wj beshvoorden un vrade zo snil mogelijk.                                                                                                    |                                 |
| к                         |                                                                                                    |                                 |
| Ki<br>W                   | () zen uit naar een pretige samenwerking.                                                                                                    |                                 |
| K)<br>W<br>Hi<br>Zi       | () zen un naar een perdige sametwerking,<br>sanglea gook,<br>Veen Kola                                                                                                    |                                 |
| Ki<br>W<br>Bi<br>Zi<br>Ki | Nj čen u in nav cen pretiga sametneking.<br>analjka gost.<br>Na rostosođer go 64 loop "Wagende" on vector te gan:                                                                                                    | $\frown$                        |

Bovenin de pagina ziet u 3 tegels staan met informatie en linkjes naar de website.

# U controleert of de basis gegevens kloppen en kunt dat met ja of nee aangeven, als het klopt klikt u rechts onderin op volgende

| Welkom bij Zilveren<br>Knufe | Vragenlijst                                                                                                    | )          |
|------------------------------|----------------------------------------------------------------------------------------------------|------------|
|                              | Algemeen                                                                                                    |            |
| Overzonte<br>Betroer         | Vingeelijst: Farmaceutache Zang 2023-2024<br>Startulatum beantweerding: 03-10-2022 00:00<br>Einddatam beantweerding: 31-12-2024 23:50<br>Basisgegevens |            |
|                              | Naam: XXXXX<br>AGB-code: XXXXX<br>Straat XXXXX<br>Postcode: XXXXX<br>Plastes: XXXXX<br>Plastes: XXXXX                                                  |            |
|                              | Belangrijk: controleer de basisgegevens!<br>Hoopen bovenstaande basisgegevens?<br>Ja Nee                                                               |            |
|                              | S Vorige                                                                                                    | @ Volgende |

# U ziet de vragenlijst die u kunt invullen

Let op, op basis van de gegeven antwoorden klapt een volgende vraag wel of niet open. Hieronder ziet u de totale vragenlijst.

| Vagendijst           Agenee           Vagendijst           Vagendijst           Vagend                                                                                                    | Farmaceutische Zorg 2023-2024                                                                                                    |
|----------------------------------------------------------------------------------------------------|----------------------------------------------------------------------------------------------------|
| Vagetaljat           Algemeen           Vagetaljat           Vare ner binome ne doctore ne doctore ne doctore ne doctore vergese vij na ar de biospekomenen. Extramate genere verdene vergese vij na ar de biospekomenen. Extramate genere verdene verdene vergese vij na ar de biospekomenen. Extramate genere verdene verdene verdene vergese vij na ar de biospekomenen. Extramate genere verdene verdene verd                                                                                                    |                                                                                                    |
| Algebreen   Ways 19.3)   Yoo neer beformeling one meet kinge, en de bester versejensen uig is naar de inkergebreensen to Etimurate Famische op oner weeken. De hin kindt a onder de bester "Verseenkomt et leigen"   Sicher de discontreget kendensensensensensensensensensensensensense                                                                                                    | Vragenlijst                                                                                                    |
| Name that is invaried over outer inderged.   We must informatic over outer inderged.   Selection of distantiate interfactor inderged.   Selection of distantiate interfactor inderged.   Selection of distantiate interfactor inderged.   Selection of distantiate interfactor inderged.   Selection of distantiate inderged.   Selection of distantiate inderged. <tr< td=""><td>Algemeen</td></tr<>                                                                                                    | Algemeen                                                                                                    |
|                                                                                                    | Vraag: 01.01.33                                                                                                    |
| Sector   I he he hearing promote was do into production was production was productin was productin was productin                              | Voor meer informatie over onze inkoop- en de declaratievoorwaarden verwijzen wij u naar de inkoopdocumenten Extramurale Farmacie op onze website. De link vindt u onder de button "Overeenkomst en bijlagen" |
| I he has been genomen van de helkooptocureente.   Zeven folds ontwage bederijken van de orgenisaties de spohtsken veet-genovoortiges.   Op kaar veet overbegenoordig int correct is, stout a oen e mal naar zogelikoop lamack@geheenkink.et.   Stat e veet overbegenoordig int correct is, stout a oen e mal naar zogelikoop lamack@geheenkink.et.   Stat e veet overbegenoordig int correct is, stout a oen e mal naar zogelikoop lamack@geheenkink.et.   Stat e veet overbegenoordig int correct is, stout a oen e mal naar zogelikoop lamack@geheenkink.et.   Stat e veet overbegenoordig int correct is, stout a oen e mal naar zogelikoop lamack@geheenkink.et.   Stat e veet overbegenoordig int correct is, stout a oen e mal naar zogelikoop lamack@geheenkink.et.   Stat e veet overbegenoordig int correct is, stout a oen e mal naar zogelikoop lamack@geheenkink.et.   Stat e veet overbegenoordig int correct is, stout a oen endowing naar kannen veetsoon?   Veet overbegenoordig oen door door door door door door door doo                                                                                                    | Selecteer één of meerdere antwoorden                                                                                                    |
|                                                                                                    | Ik heb kennis genomen van de inkoopdocumenten.                                                                                                    |
| Py batis and she for ear earbargen bidelighting, lade a schwerigenenordigen form axiss   Abe argueitatis die u vertagenenordige niet erret is, stuart eare earel niet aas zergiehtoop farmatie digeberenerkolet.   Statis argueitatis die u vertagenenordige niet erret is, stuart eare earel niet aas zergiehtoop farmatie digeberenerkolet.   Statis argueitatis die u vertagenenordigen foor a status.   Statis argueitatis die u vertagenenordigen foor erret is, stuart eare earen earbeitoop farmatie digeberenerkolet.   Statis argueitatis die u vertagenenordigen foor erret is, stuart earen earbeitoop farmatie digeberenerkolet.   Statis argueitatis die u vertagenenordigen foor erret earbeitoop farmatie die die die die die die die die die d                                                                                                    | Zilveren Kruis ontvangt ledenlijsten van de organisaties die apotheken vertegenwoordigen.                                                                                                    |
| A do sprinted of a vertagemenoring their correct his, shout u ene enand mar aropidoop termachagibereverbule nt.  Variage 11.1.2  Status end ensembles of a sprinter de sprinter de sprinte | Op basis van de door ons ontvangen ledenlijsten, laat u zich vertegenwoordigen door: xxxxx                                                                                                    |
| Water 11.1.1   Sale see norecessionst Famaceutische Zorg af?   Scheder die databased.   3 Babe infordere soars vij informatie over declammen en naleving naar kannen versturen?   Wat is hat e meinderte soar vij informatie over declammen en naleving naar kannen versturen?   Wat is hat e meinderte soar vij informatie over declammen en naleving naar kannen versturen?   Wat is hat e meinderte soar vij informatie over declammen en naleving naar kannen versturen?   Wat is hat e maladere soar vij informatie over declammen en naleving naar kannen versturen?   Wat is hat e maladere soar vij informatie over declammen en naleving naar kannen versturen?   Wat is hat e operatie in en beestie dere de maladere noemaak in it e operan.   E-maladere in   Wat operatie in en beestie dere de maladere in.   Wat operatie in en beestie dere de maladere noemaak in it e operan.   E-maladere in   Wat operatie in en beestie dere dere naladere in.   Wat operatie in en beestie dere dere naladere in.   Wat operatie in en beestie dere dere naladere in.   Wat operatie in en beestie dere dere naladere in.   Wat operatie in en beestie dere dere in indere noemaak in it is operan.   E-maladere:   Matter operatie in en beestie dere dere indere noemaak in it is operan.   E-maladere:   Stot dere maladere in.   Wat operatie in en beestie dere dere indere noemaak in it is operan.   E-maladere:   Matter operatie in en beestie dere dere indere noemaak in it is operan.   E-maladere:   Stot dere meindere serie assecten werdere meindere noemaak in it is operan. <                                                                                                    | Als de organisatie die u vertegenwoordigt niet correct is, stuurt u een e-mail naar zorginkoop farmacie@zilverenkruis.nl.                                                                                    |
| Skit een overeekonst Famaseuticko Zorg #?   Sketker disk attaliand:   • Is, is kuis juudieen takketka   • Nes ik kuis overeekonst Famaseuticko Zorg at   Warg 91.91 7 Wat hat en alladres war eig isterebeteen famaseuticko Zorg at Varge 91.91 7 Wat hat en alladres war eig isterebeteen en nalaving aar kunnen verturen? Varge 91.91 7 Warg 91.91 7 Warg 91.91 7 Warge 91.91 7 Warge 91.91 7 W                                                                                                    | Vraag: 01.01.36                                                                                                    |
| Better dirt attract         Image: Description of the state of the specific of the specific of the sp                                                          | Sluit u een overeenkomst Farmaceutische Zorg af?                                                                                                    |
| <ul> <li>a. basis (professentional Framescultades 2 org af</li> <li>b. set is dal gene overesolutant Framescultades 2 org af</li> <li>Varie 19.1.7</li> <li>Wate be analiades was an elevestigt dese door het e-maindes orgenals in its veres.</li> <li>E-maindere:</li> <li>Comparison of the second dese of the framescultation orgenals in its veres.</li> <li>A data of a province of the maindes or not devestigt dese door het e-maindes orgenals in its veres.</li> <li>Comparison of the second dese of the framescultation orgenals in its veres.</li> <li>Comparison of the second dese of the framescultation orgenals in its veres.</li> <li>Comparison of the second dese of the framescultation orgenals in its veres.</li> <li>Comparison of the second dese of the framescultation orgenals in its veres.</li> <li>Comparison of the second dese of the framescultation orgenals in its veres.</li> <li>Comparison of the second dese of the framescultation orgenals in its veres.</li> <li>Comparison of the second dese of the framescultation orgenals in its veres.</li> <li>Comparison of the second dese of the framescultation orgenals in its veres.</li> <li>Comparison of the second dese of the framescultation orgenals in its veres.</li> <li>Comparison of the second dese of the framescultation orgenals in its veres.</li> <li>Comparison of the second dese of the framescultation orgenals in its veres.</li> <li>Comparison of the second dese of the framescultation orgenals in its veres.</li> <li>Comparison of the second dese of the second dese of the framescultation orgenals in its veres.</li> <li>Comparison of the second dese of the second dese of</li></ul>                                                                            | Selecteer één antwoord                                                                                                    |
| Ne. k klid pen overekkonst Famicalitäche Zorg af          Yhang 11.1.7         Wat he en anladeres war wij inkuwskinven en informatie over declerrere ne nakeving naar kunnen verstreen?         User het de maladere meiledere in en heusetig dere door het entaledere nogmaak in is voeren:         E-maladere meiledere ne nakeving naar kunnen verstreen?         Vange 11.1.7         Ward ber overtreel en tweede e maladeres in.         Vange 11.1.7         Vange 11.1.7                                                                                                    | ) Ja, Basis (preferentiebeleid)                                                                                                    |
| Yuag: 01.01.7/         We is het e-mailedres waar vig interwebieven en intermatie over declareren en nativing naar kunnen versturen?         Yaar het geraagde a-mailedres in en bevedig deze door het e-mailedres nogmaale in to somen:         E-mailedres:         Yvag: 01.01.30         Vaar het geraagde a-mailedres in en bevedig deze door het e-mailedres nogmaale in to somen:         E-mailedres:         Yvag: 01.01.30         Vaar het geraagde a-mailedres in en bevedig deze door het e-mailedres nogmaale in to somen:         E-mailedres:         Yvag: 01.01.30         Vaar het geraagde a-mailedres in en bevedig deze door het e-mailedres nogmaale in to somen:         E-mailedres:         Yvag: 01.01.30         Vaar het geraagde a-mailedres in en bevedig deze door het e-mailedres nogmaale in to somen:         E-mailedres:         Yvag: 01.01.30         Vaar het geraagde a-mailedres in an bevedig deze door het e-mailedres nogmaale in to somen:         E-mailedres:         Yvag: 01.01.2         Statu de module Service (wealteitstabeld) af7         Saicherer de nativersen         O la k, verktaar te voldere and de voonwaarden         Neug en holmsgo oor deze module         Yvag: 01.01.1         Vaar 20.11.1         Vaar 20.11.1         Vaar 21.01.1         Vak verktaar te v                                                                                                    | O Nee, ik sluit geen overeenkomst Farmaceutische Zorg af                                                                                                    |
| We is het is malladies waar wij nieuwabrieven in informatie over declareren en naleving naar kunnen versturen?   Yaar het gevraagde malladies in in bevedig deze door het e malladies noomaak in it voeren:   E-mailadires:   Vaar het gevraagde analidetes in in bevedig deze door het e malladies noomaak in it voeren:   E-mailadires:   Vaar het gevraagde analidetes in in bevedig deze door het e malladies noomaak in it voeren:   E-mailadires:   Vaar het gevraagde analidetes in in bevedig deze door het e malladies noomaak in it voeren:   E-mailadires:   Vaar 10130   Vaar het gevraagde analidetes in in bevedig deze door het e malladies noomaak in it voeren:   E-mailadires:   Vaar bet gevraagde analidetes in in bevedig deze door het e malladies noomaak in it voeren:   E-mailadires:   Vaar bet gevraagde analidetes in in bevedig deze door het e malladies noomaak in it voeren:   E-mailadires:   Vaar bet gevraagde analidetes in in bevedig deze door het e malladies noomaak in it voeren:   E-mailadires:   Vaar bet gevraagde analidetes in in bevedig deze door het e malladies noomaak in it voeren:   E-mailadires:   Vaar bet gevraagde analidetes in an bevedig deze door het e malladies noomaak in it voeren:   Statue of de antioord:   Vaar bet de worden een onde   O het voerdig deze het met overaarden   O het voerdig deze het noom overaarden en onde   Vaar bet voerdig deze het voerdig deze overaarden en onde   Vaar bet voerdig deze het voerdig deze voerdig deze overaarden en overaarden en overaarden en overaarden en overaarden en overaarden en overaarden en over                                                                                                    | Vraag: 01.01.37                                                                                                    |
| Vace het percappte e-mailedres in en bereetig deze door het e-mailedres nogmaak in te voeren:   Faniledres:   Vace fot 133   Vale het percappte e-mailedres in en bereetig deze door het e-mailedres nogmaak in te voeren:   E-mailedres:   Construction   Vace fot 133   Vace fot 133   Vace fot 134   Vace het percappte e-mailedres in en bereetig deze door het e-mailedres nogmaak in te voeren:   E-mailedres:   Construction   Vace fot 135   Vace fot 135   Vace fot 13                                                                                                    | Wat is het e-mailadres waar wij nieuwsbrieven en informatie over declareren en naleving naar kunnen versturen?                                                                                               |
| E-mailadres:   Vage 01013   Valer eventueel een Neede e-mailadres in.   Varge 1013   Varge 01013   Varge 01013   Varge 01013   Varge 01013   Varge 01013   Varge 01013   Varge 01013   Varge 01013   Varge 01013   Varge 01014   Statu de module service (waiteitsbeleid) al?   Secclear de minicord:   o Ja, la verkaar te veldoen and e voorwaarden   o Ja, la verkaar te veldoen and e voorwaarden   o Ja, ke verkaar te veldoen and e voorwaarden   o Ja, ke verkaar te veldoen and e voorwaarden   o Ja, ke verkaar te veldoen and e voorwaarden   o Ja, ke verkaar te veldoen and e voorwaarden   o Ja, ke verkaar te veldoen and e voorwaarden   o Ja, ke verkaar te veldoen and evoorwaarden   o Ja, ke verkaar te veldoen and evoorwaarden   o Ja, ke verkaar te veldoen and evoorwaarden   o Ja, ke verkaar te veldoen and evoorwaarden   o Ja, ke verkaar te veldoen and evoorwaarden   o Ja, ke verkaar te veldoen ande voorwaarden   o Ja, ke verkaar te veldoen ande voorwaarden   o Ja, ke verkaar te veldoen ande voorwaarden   o Ja, ke verkaar te veldoen ande voorwaarden   o Ja, ke verkaar te veldoen ande voorwaarden   o Ja, ke verkaar te veldoen ande voorwaarden   o Ja, ke verkaar te veldoen ande voorwaarden   o Ja, ke verkaar te veldoen ande voorwaarden   o Ja verk 12 an 3                                                                                                    | Voer het gevraagde e-mailadres in en bevestig deze door het e-mailadres nogmaals in te voeren;                                                                                                    |
| Yang: 01.01.30         Value eventueel een tweede e-mailadres in.         Yang: 01.01.20         Vang: 01.01.20         Value eventueel een derde e-mailadres in.         Yang: 01.01.20         Value eventueel een derde e-mailadres in.         Yang: 01.01.20         Value eventueel een derde e-mailadres in.         Yang: 01.01.42         Statu de module Service (waliteitsbeleid) al?         Selecteer den and e voorvaarden         O Ja, ik verktaar te voldoen aan de voorvaarden         O Ja, ik verktaar te voldoen aan de voorvaarden         O Ja, ik verktaar te voldoen aan de voorvaarden         O Aagert 1 en 3         O Aagert 2 en 3                                                                                                    | E-mailadres:                                                                                                    |
| Yuag: 01.01.33         Vul hier eventueel een tweede e-mailadres in.         Vaar hat gevraagde e-mailadres in en bevestig deze door het e-mailadres nogmaals in te voeren.         E-mailadres:         Vaag: 01.01.39         Vul hier eventueel een derde e-mailadres in.         Vaag: 01.01.39         Vaag: 01.01.39         Vaag: 01.01.30         Vaag: 01.01.30         Vaag: 01.01.30         Vaag: 01.01.30         Vaag: 01.01.30         Vaag: 01.01.30         Vaag: 01.01.30         Vaag: 01.01.30         Vaag: 01.01.30         Vaag: 01.01.30         Vaag: 01.01.42         Statie deen mailadres in en bevestig deze door het e-mailadres nogmaals in te voeren.         E-mailadres:         Statie deen mailadres fain en boored.         O in a. k. vertiaart te voldoen aan de voorwaarden         O in a. k. vertiaart te voldoen een odude         Viag: 01.01.45         Vint u aan, aan welke service aspecten uw apotheek voldoet (minimaal 2 van de 3)         Selecteer den anboord         O Appet 1 en 3         O Appet 2 en 3         O Appet 2 an 3                                                                                                    |                                                                                                    |
| Vul hier eventueel een tweede e mailadres in.   Vaar het geuraagde e mailadres in en beweedig deze adoor het e mailadres nogmaale in te vooren:   E-mailadres:   Vaar: 01.01.20   Vaar: 01.01.42   Suideraer: de mailadres in.   Suideraer: de mailadres in en beweedig deze adoor het e mailadres nogmaale in te vooren:   E-mailadres:   Construction   Suideraer: de mailadres in en beweedig deze adoor het e mailadres nogmaale in te vooren:   E-mailadres:   Construction   Vaar: 01.01.42   Suideraer: de matheored:   I a. k. vardhaar te voldoen aan de voorvaarden   I a. k. vardhaar te voldoen aan de voorvaarden   I a. k. vardhaar te voldoen aan de voorvaarden   I vast; 01.01.42   Vaar: 01.01.42 Vaar: 01.01.42 Vaar: 01.01.42 Vaar: 01.01.42 Vaar: 01.01.42 Vaar: 01.01.42 Vaar: 01.01.43 Vaar: 01.01.43 Vaar: 01.21.43 Vaar: 01.21.43                                                                                                    | Vraag: 01.01.38                                                                                                    |
| Vaer, het gevraagde e-mailadres in en beveelig deze door het e-mailadres nogmaals in te voeren:   E-mailadres:     Vaag: 01.01.30     Vul hier eventueel een derde e-mailadres in.   Voer het gevraagde a-mailadres in en beveelig deze door het e-mailadres nogmaals in te voeren:   E-mailadres:     Vaag: 01.01.42   Suit u de module Service (kwaliteitsbeleid) af? Selecteer den antwoord: <ul> <li>Ja. Ik verklaar te voldoen aan de voorwaarden</li> <li>Nee, u ontvangt geen beloning voor deze module</li> </ul> Vaeg: 01.01.42 Vaeg: 01.01.43    Vaeg: 01.01.43   Vaeg: 01.01.43                                                                                                    | Vul hier eventueel een tweede e-mailadres in.                                                                                                    |
| E-mailadres:     Vaag: 01.01.30     Vul hier eventueel een derde e-mailadres in.   Voer het gevraagde e-mailadres in en bevestig deze door het e-mailadres nogemaals in fe voeren.   E-mailadres:     Vaag: 01.01.42   Suit u de module Service (kwaliteitsbeleid) al? Selecteer één antwoord.    I a., k verklaar te voldoen aan de voorwaarden    Nee, u ontvangt geen beloning voor deze module     Vaag: 01.01.43   Vaag: 01.01.43   Vaag: 01.01.43   Selecteer één antwoord:   I a., kan welke service especten uw apotheek voldoet (minimaal 2 van de 3)   Selecteer één antwoord:   I Aapert 1 en 3   I Aapert 2 en 3                                                                                                    | Voer het gevraagde e-mailadres in en bevestig deze door het e-mailadres nogmaals in te voeren:                                                                                                    |
| Vag: 919139         Vul hier eventueel een derde e-mailadres in.         Vaer, het gevraagde e-mailadres in en beveatig deze door het e-mailadres nogmaals in te voeren.         E-mailadres:         Vrag: 01.01.42         Statu u de module Service (kwaliteitsbeleid) af?         Selecteer één antwoord;         o Ja, ik verklaar te voldoen aan de voorwaarden         o Nee, u ontvangt geen beloning voor deze module         Vinkt u aan, aan welke service aspecten uw apotheek voldoet (minimaal 2 van de 3)         Selecter één antwoord;         o Aspect 1 en 3         o Aspect 1 as 3                                                                                                    | E-mailadres:                                                                                                    |
| Vaag: 01.01.39         Vul hier eventueel een derde e-mailadres in.         Voer het gevraagde e-mailadres in en bevastig deze door het e-mailadres nogmaals in te voeren:         E-mailadres:         Vaag: 01.01.42         Stuit u de module Service (kwaliteitsbeleid) al?         Selecteer één antwoord:         Image: 01.01.43         Vaag: 01.01.43         Vaag: 01.01.43         Vaag: 01.01.43         Vinag: 01.01.43         Vinag: 01.01.43         Vinag: 01.01.43         Vinag: 01.01.43         O Age: 11.2 en 3                                                                                                    |                                                                                                    |
| Varier Contract Con and/or Contract Contract Contrect Contract Contract Contract Contract Contract Contract Contract                                | Vraag: 01.01.39                                                                                                    |
| E-mailadres:         Vraag: 01.01.42         Sluit u de module Service (kwaliteitsbeleid) af?         Selecteer één antwoord:         Ja, ik verklaar te voldoen aan de voorwaarden         Nee, u ontvangt geen beloning voor deze module         Vraag: 01.01.43         Vinkt u aan, aan welke service aspecten uw apotheek voldoet (minimaal 2 van de 3)         Selecteer één antwoord:         Aspect 1 en 3         Aspect 1 2 en 3         Aspect 1 2 en 3                                                                                                    | Voer het oevraaode e-mailadres in en bevestig deze door het e-mailadres nogmaals in te voeren:                                                                                                    |
| E-mailadres:                                                                                                    |                                                                                                    |
| Vraag: 01.01.42         Sluit u de module Service (kwaliteitsbeleid) af?         Selecteer één antwoord         Ja, ik verklaar te voldoen aan de voorwaarden         Nee, u ontvangt geen beloning voor deze module         Vraag: 01.01.43         Vindg: 01.01.43         Vinkt u aan, aan welke service aspecten uw apotheek voldoet (minimaal 2 van de 3)         Selecteer één antwoord:         Aspect 1 en 3         Aspect 1 2 en 3                                                                                                    | E-mailadres:                                                                                                    |
| Sluit u de module Service (kwaliteitsbeleid) af?         Selecteer één antwoord.         Ja, ik verklaar te voldoen aan de voorwaarden         Nee, u ontvangt geen beloning voor deze module         Vraag: 01.01.43         Vinkt u aan, aan welke service aspecten uw apotheek voldoet (minimaal 2 van de 3)         Selecteer één antwoord:         Aspect 1 en 3         Aspect 2 en 3         Aspect 1.2 en 3                                                                                                    | Vraag: 01.01.42                                                                                                    |
| Selecteer één antwoord.         Ja, ik verklaar te voldoen aan de voorwaarden         Nee, u ontvangt geen beloning voor deze module         Vraag: 01.01.43         Vinkt u aan, aan welke service aspecten uw apotheek voldoet (minimaal 2 van de 3)         Selecteer één antwoord:         Aspect 1 en 3         Aspect 1, 2 en 3                                                                                                    | Sluit u de module Service (kwaliteitsbeleid) af?                                                                                                    |
| <ul> <li>Ja, ik verklaar te voldoen aan de voorwaarden</li> <li>Nee, u ontvangt geen beloning voor deze module</li> <li>Virag: 01.01.43</li> <li>Vinkt u aan, aan welke service aspecten uw apotheek voldoet (minimaal 2 van de 3)</li> <li>Selecteer één antwoord.</li> <li>Aspect 1 en 3</li> <li>Aspect 2 en 3</li> <li>Aspect 1, 2 en 3</li> </ul>                                                                                                    | Selecteer één antwoord                                                                                                    |
| Vraag: 01.01.4.3 Vinkt u aan, aan welke service aspecten uw apotheek voldoet (minimaal 2 van de 3) Selecteer één antwoord: Aspect 2 en 3 Aspect 1, 2 en 3                                                                                                    | O Ja, ik verklaar te voldoen aan de voorwaarden                                                                                                    |
| Vrag: 01.01.43         Vinkt u aan, aan welke service aspecten uw apotheek voldoet (minimaal 2 van de 3)         Selecteer één antwoord:         Aspect 1 en 3         Aspect 2 en 3         Aspect 1.2 en 3                                                                                                    | V ree, u univanigi geen veruning vuur deze muudule                                                                                                    |
| Vinkt u aan, aan welke service aspecten uw apotheek voldoet (minimaal 2 van de 3) Selecteer één antwoord:  Aspect 2 en 3 Aspect 1, 2 en 3                                                                                                    | Vraag: 01.01.43                                                                                                    |
| Selectear één antwoord: O Aspect 1 en 3 O Aspect 2 en 3 O Aspect 1, 2 en 3                                                                                                    | Vinkt u aan, aan welke service aspecten uw apotheek voldoet (minimaal 2 van de 3)                                                                                                    |
| Aspect 1 en 3     Aspect 2 en 3     Aspect 1.2 en 3                                                                                                    | Selecteer één antwoord:                                                                                                    |
| Aspect 1.2 en 3                                                                                                    | Aspect 1 en 3     Aspect 2 en 3                                                                                                    |
|                                                                                                    | O Aspect 1, 2 en 3                                                                                                    |

| Vraag: 01.01.44                                                     |            |
|---------------------------------------------------------------------|------------|
| Laat u zich vertegenwoordigen door een koepel?                      |            |
| Selecteer één antwoord:                                             |            |
| la Ja                                                               |            |
| O Nee, u komt niet in aanmerking voor vergoeding voor certificering |            |
|                                                                     |            |
| Vraag: 01.01.46                                                     |            |
| Is uw praktijk gecertificeerd voor het apothekersdeel?              |            |
| Selecteer één antwoord;                                             |            |
| ⊖ Ja                                                                |            |
| O Nee, u ontvangt geen beloning voor deze module.                   |            |
|                                                                     |            |
| S Voriae                                                            | Q Volgende |

# U heeft de vragenlijst bijna afgerond, u klikt rechts onderin op volgende

| Farmaceutische Zorg 2023-2024                                                                          |  |
|----------------------------------------------------------------------------------------------------|--|
|                                                                                                    |  |
| Einde vragenlijst                                                                                      |  |
| Conclusies                                                                                             |  |
| U heeft aangegeven een overeenkomst af te sluiten. Klik op 'Volgende' om de vragenlijst te bevestigen. |  |

| Vaam:<br>Organisatie:       |                                                                                                    | Zilveren<br>Kruis                                                                                                    |
|-----------------------------|----------------------------------------------------------------------------------------------------|----------------------------------------------------------------------------------------------------|
| Home                        | Overeenkomst en bijlagen Rekeningnummer doorgeven Helpdesk                                                                                                    |                                                                                                    |
| /elkom bij Zilveren<br>ruis |                                                                                                    | Bevestiging                                                                                                    |
| Overzicht                   | Indien u alle vragen hebt beantwoord en geen wijzigingen meer wit maken kunt u nu de vragenlijst bevestigen. U moet bevoegd of gemandateerd zijn om namens uw organisate de correctheid en volledigheid van deze data | te bevesligen, voordat u de procedure af kunt ronden. Na afonding komt het resultaat beschikbaar in een te downloaden PDF-bestand. |

## U kunt vervolgens definitief akkoord geven op de vragenlijst

| Verklaring                                                                                                    | [             |
|----------------------------------------------------------------------------------------------------|---------------|
| Ondergetekende verklaart dat de vragenlijst namens ' xxxxxxx                                                                                                    | AGB           |
| xxxxxxxx ' correct, volledig en naar waarheid is beantwoord, en dat hij/zij bevoegd of gemand<br>namens deze organisatie de correctheid en volledigheid van deze antwoorden te bevestigen. | lateerd is om |
| Datum: XXXXXXXX                                                                                                    |               |
| Naam: xxxxxxx                                                                                                    |               |
| Certificaatnummer: XXXXXXX                                                                                                    |               |
|                                                                                                    |               |

# U ziet dat de vragenlijst definitief is bevestigd en klikt rechts onderin op volgende

| Naam:<br>Organisatie:        | Zilveren<br>Kruis                                                                           |     |
|------------------------------|---------------------------------------------------------------------------------------------|-----|
| Home                         | Overeektanst en bijagen Rekentopummer doorgeven Helpdesk                                    | -   |
| Welkom bij Zilveren<br>Kruis | Bevestiging                                                                                 |     |
|                              | Vragenlijst                                                                                 |     |
| Overzicht                    | De vragenlijst is bevenlijst.<br>U uur aan PDF met de vragen en antwoorden hier deenlaaden: |     |
|                              | De vragenljut Farmaceufische Zorg 2023-2024 in herbij bewedigd.                             |     |
|                              | S Vorige                                                                                    | ide |

Er staat binnen enkele minuten een voorstel voor u klaar in de contracteermodule als u op basis van de ingevulde antwoorden in aanmerking komt (u ontvangt een e-mail vanuit Vecozo als deze voor u klaar staat), u kiest vervolgens rechts onderin voor sluiten

| Overeenkomst en bijlagen    | Rekeningnummer doorgeven                 | Helpdesk                       |                                              |               |           |
|-----------------------------|------------------------------------------|--------------------------------|----------------------------------------------|---------------|-----------|
|                             |                                          |                                |                                              |               |           |
|                             |                                          |                                | Nawoord                                      |               |           |
| Hartelijk dank voor het inv | vullen van de vragenlijst. Indien u in a | aanmerking komt voor een overe | enkomst, staat deze voor u klaar in de contr | acteermodule. |           |
|                             |                                          |                                |                                              |               |           |
|                             |                                          |                                |                                              |               |           |
|                             |                                          |                                |                                              |               |           |
|                             |                                          |                                |                                              |               |           |
|                             |                                          |                                |                                              |               |           |
|                             |                                          |                                |                                              |               |           |
|                             |                                          |                                |                                              |               |           |
|                             |                                          |                                |                                              |               | 📒 Sluiten |

### U heeft een e-mail ontvangen dat een contractvoorstel voor u klaar staat

Via de link kunt u inloggen op Vecozo (<u>VECOZO Zorginkoopportaal</u>) Geachte heer/mevrouw,

Zilveren Kruis heeft u, als vrijgevestigde zorgverlener, of uw organisatie een contract aangeboden.

| Contractvorm:                | Farmaceutische Zorg |
|------------------------------|---------------------|
| Begindatum:                  | 01-01-2023          |
| Einddatum:                   | 31-12-2024          |
| Organisatie:                 | x000000x            |
| AGB Code:                    | 80000000            |
| Opmerking bij laatste actie: |                     |

#### **Contract inzien**

Als vrijgevestigde zorgverlener of als gemachtigde/tekenbevoegde voor uw organisatie kunt u het contract als volgt inzien:

- Log met uw persoonlijk certificaat in op het VECOZO Zorginkoopportaal
- Klik op de module "Contracteermodule"

Let op! Open de bovenstaande link op de computer en in de internetbrowser waarin het persoonlijk certificaat is geïnstalleerd.

Als na het klikken op de link een andere internetbrowser wordt geopend, sluit deze dan weer af en open de juiste internetbrowser.

Vervolgens kunt u de link kopiëren en plakken naar de adresbalk.

### Contract formeel accepteren

Als u het contract in de contracteermodule accepteert, dan ondertekent u dit digitaal met uw persoonlijk certificaat.

De verzekeraar ontvangt vervolgens elektronisch het door u geaccepteerde contract.

### **Contract archiveren**

U kunt het geaccepteerde contract in pdf-formaat opslaan en eventueel printen voor uw eigen administratie.

#### Heeft u vragen of problemen?

Indien u inhoudelijke vragen hebt over het voorgestelde contract, dan kunt u terecht bij de betreffende zorgverzekeraar. Contactinformatie vindt u hier.

Mocht u andere vragen hebben dan kunt u onze pagina Veelgestelde vragen raadplegen.

Met vriendelijke groet,

VECOZO

### U kiest voor de contracteermodule

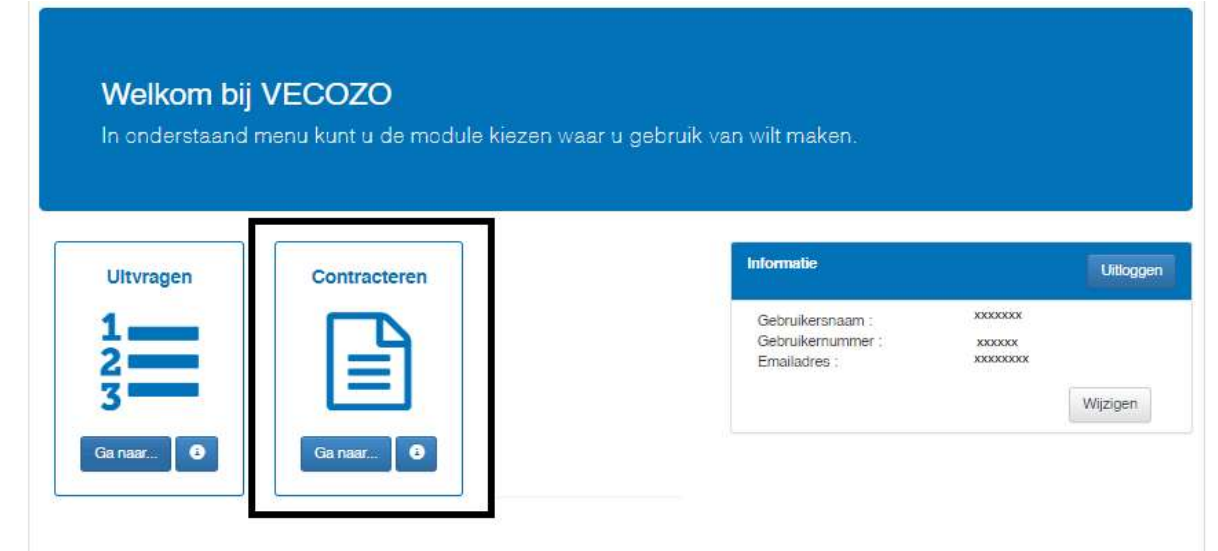

# U kunt het contract direct accepteren door het vinkje aan te klikken en op accepteren te klikken

U kunt er ook voor kiezen om het contract eerst in te zien door op de regel te klikken. Als u op overeenkomst en/of algemeen deel klikt, opent de pdf.

| Contracteermodule                                                                                                    |                                                                                                    |                                                                                                    |                                                                                                    |                                                                                                    |  |  |
|----------------------------------------------------------------------------------------------------|----------------------------------------------------------------------------------------------------|----------------------------------------------------------------------------------------------------|----------------------------------------------------------------------------------------------------|----------------------------------------------------------------------------------------------------|--|--|
| > Werklijst > Contracten                                                                                                    | Administratieve contracten     Zorgverzekeraar laten volgen                                                                                                    |                                                                                                    |                                                                                                    |                                                                                                    |  |  |
| Openstaande voorstel                                                                                                    | len                                                                                                    |                                                                                                    |                                                                                                    |                                                                                                    |  |  |
| Algemene informatie                                                                                                    |                                                                                                    |                                                                                                    |                                                                                                    |                                                                                                    |  |  |
| Hieronder staan één of meerdere zo<br>accepteren of weigeren. Dit kunt u<br>Door op de betreffende regel te klikk<br>Hebt u eerder al een zorgovereenko<br>Let op<br>Ziet u in onderstaand overzicht een<br>code onderneming/vestiging). Links | rgoverenkomsten ter beoordeling voor u Kaar. Het kan hier gaan om een<br>oon per opensaard voorstel of in eën keer voor meerdree opensaande ve<br>en, opent u een scherm met hierin een weergave van extra informate welk<br>mist van deze zorgverzekeraar geaccepteerd? De zorgverzekeraar heeft u<br>bepaalde zorgovereenkomst niet staan, terwiji u deze hier wel verwacht? D<br>bovenin dit scherm kunt u mogelijk switchen tussen AGB-codes. Welke AG | aangebooden zorgoweerenkomst, maar het kan ook om een wijziging<br>orstellen. Dit laatste doet u door de voorstellen naar keuze aan te vi<br>e hoort bij de beterffende zorgowereenkomst. Tevens kunt u hier de<br>dan een aangepast voorstel gedaan. Controleer in dat geval de zorg<br>an dient u mogelijk de geselecteerde AGB-code te wijzigen. De wijzi<br>B-code u dient te selecteren hangt af van het type zorgovereenkom | (bi)voorbeeld begin- of eindatum) op een bestaande,<br>niken en te kilkiken op de knop 'Accepteren' of Weigere<br>inhoud van de zorgovereenkomst, bestaande uit alle g<br>povereenkomst zorgvuldig op de gewijzigde inhoud. Ve<br>e van contracteren verschilt per zorgverzekeraar. Contri<br>ti dat de zorgverzekeraar u of uw onderneming/vestigit | zorgovereenkomst gaan. Na inzage en beoor<br>ni <sup>*</sup> .<br>etoonde bestanden, raadplegen.<br>rvolgens reageert u op het nieuwe voorstel dr<br>acteren kan op zorgverlenerniveau (AGB-oor<br>g heeft aangeboden. |  |  |
|                                                                                                    |                                                                                                    |                                                                                                    |                                                                                                    |                                                                                                    |  |  |
| Szilveren Kruis - Farmacie                                                                                                    |                                                                                                    |                                                                                                    |                                                                                                    |                                                                                                    |  |  |
| Szilveren Kruis - Farmacie                                                                                                    |                                                                                                    |                                                                                                    |                                                                                                    |                                                                                                    |  |  |
| Zilveren Kruis - Farmacie Nieuw contract:     Type                                                                                                    | Vorm                                                                                                    | Startdatum                                                                                                    | Einddatum                                                                                                    | Aangeboden                                                                                                    |  |  |

# Via de regel accepteren:

| ontractdetails                                  |                                                       | ŵ Accep                                                                                                    | oteren 🖓 Weigere       |
|-------------------------------------------------|-------------------------------------------------------|----------------------------------------------------------------------------------------------------|------------------------|
| Algemene Informatie                             |                                                       | De zorgovereenkomst bestaat uit de volgende bestanden                                                             |                        |
| Zorgverzekeraar<br>Zorgsoort<br>Contractperiode | Zilveren Kruis<br>Farmacie<br>01-01-2023 - 31-12-2024 | Bestandsnaam<br>Overeenkomst.pdf                                                                                  | Laatst bijgewerkt      |
| Contractvorm                                    | Farmaceutische Zorg                                   | Algemeen deel behorende bij de Overeenkomst Zilveren Kruis – Farmaceutische<br>Zorg 2023 - 2024<br>Download alles | 23-09-2022<br>12:11:58 |

U kunt in de overeenkomst uw gegevens inzien (zie voorbeeld)

Soort Overeenkomst: Basis (preferentie)

Certificaat: Nee Vertegenwoordiging: xxxxxx Kwaliteitsbeleid module B: Nee Kwaliteitsbeleid module D: Ja

Geselecteerd(e) contract(en) accepteren

| John doctool alor                                                                                                    | Туре                                                                   | Vorm                                                                                                    | Startdatum                                                                                  | Einddatum                                                                       | Huidige status                                                                                                    | Nieuwe status                                                                                                    | Toelichting                                                          |
|----------------------------------------------------------------------------------------------------|------------------------------------------------------------------------|----------------------------------------------------------------------------------------------------|---------------------------------------------------------------------------------------------|---------------------------------------------------------------------------------|----------------------------------------------------------------------------------------------------|----------------------------------------------------------------------------------------------------|----------------------------------------------------------------------|
| lieuw Contract                                                                                                    | Zelfstandig                                                            | Farmaceutische Zorg                                                                                                    | 01-01-2023                                                                                  | 31-12-2024                                                                      | Voorstel                                                                                                    | Geaccepteerd                                                                                                    |                                                                      |
| k verklaar vertegen                                                                                                    | woordigingsbevoeg                                                      | d te zijn namens de onderne                                                                                                    | ming <sup>1</sup> om deze zor                                                               | govereenkomst                                                                   | (rechtsgeldig) te onderte                                                                                                  | ekenen.                                                                                                    |                                                                      |
| orgovereenkomst onde<br>of meer personen slecht<br>om deze zorgovereenko                                                                     | rtekent, in het handelt<br>s gezamelijk vertegen<br>mst mede namens he | erena auor een daartoe, bijker<br>sregister moet zijn ingeschreve<br>woordigingsbevoegd zijn, verk<br>n te ondertekenen. Indien er b | is net nandelsregist<br>in als vertegenwoord<br>laart de onderteken<br>ij de bevoegdheid to | er, vertegenwoor<br>digingsbevoegde<br>aar schriftelijk vo<br>ot het vertegenwo | orgingsbevoegde, verteger<br>persoon van de ondernem<br>Imacht <sup>2</sup> te hebben van de a<br>ordigen van de onderneme | woordigingsbevoegd houdt in dat<br>ing. Indien in het handelsregister<br>andere vertegenwoordigingsbevoe<br>sming beperkingen zijn opgenome | is opgenomen dat tw<br>egd(e) perso(o)n(en)<br>in, moet daar rekenii |
| nee genouden worden.                                                                                                    |                                                                        |                                                                                                    | ereenkomet en dez                                                                           | a ta senuserdar                                                                 | 1.                                                                                                    |                                                                                                    |                                                                      |
| mee genouden worden.<br>□ k verklaar kennis te                                                                                               | e hebben genomen v                                                     | an de inhoud van de zorgov                                                                                                    | ciccilkonist ch ucz                                                                         | c to darivaaruor                                                                |                                                                                                    |                                                                                                    |                                                                      |
| Mee genouden worden.     k verklaar kennis te     verklaar kennis te     verklaar kennis te     verklaar kennis te     verzek van zargverzek | e hebben genomen v<br>spersoon of vertegeriwoordig<br>eraar te tonen.  | ran de înhoud van de zorgov<br>er van enige andere rechtsvorm.                                                                       | creenkonist en dez                                                                          | e te aanvaarder                                                                 | -                                                                                                    |                                                                                                    |                                                                      |
| werklaar kennis te     verklaar kennis te     De natuurlijk persoon, recht     Op verzoek van zorgverzeke                                    | e hebben genomen v<br>spersoon of verlegerwoordig<br>eraar te tonen.   | ran de inhoud van de zorgov                                                                                                    | ereenkonist en dez                                                                          | e të dan vaaruer                                                                |                                                                                                    |                                                                                                    |                                                                      |
| mee genouden worden. k verklaar kennis te De natuurijk persoon, recht De verzoek van zorgverzek Op verzoek van zorgverzek                    | e hebben genomen v<br>spersoon of verlegenwoordig<br>eraar le tonen.   | ran de inhoud van de zorgov                                                                                                    | ereerikonist en dez                                                                         |                                                                                 | а<br>                                                                                                    |                                                                                                    |                                                                      |

# Het geaccepteerde contract staat vervolgens onder tabblad contracten

|                   | -<br>-<br>-              | *                            |                |                     |              |                       |               | ტ                  |
|-------------------|--------------------------|------------------------------|----------------|---------------------|--------------|-----------------------|---------------|--------------------|
| > Werklijst Contr | racten > Administratieve | contracten > Zorgverzekeraal | r laten volgen |                     |              |                       |               |                    |
| Contracten        |                          |                              |                |                     |              |                       |               | Geaccepteerd Alles |
| Zorgverzekeraar   | Zorgsoort                | Startdatum                   | Einddatum      | Vorm                | Status       | Laatste actie         | Aangeboden op | Gereageerd op      |
|                   |                          |                              | 8              |                     |              |                       |               | ·····              |
| Zilveren Kruis    | Farmacie                 | 01-01-2023                   | 31-12-2024     | Farmaceutische Zorg | Geaccepteerd | Voorstel geaccepteerd | XXXXXXX       | XXXXXXXXX          |